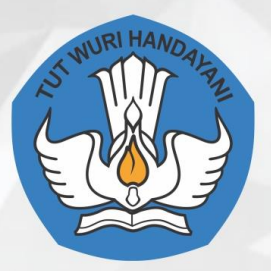

# **E-PARENTING CONSULTING DI SATUAN PAUD**

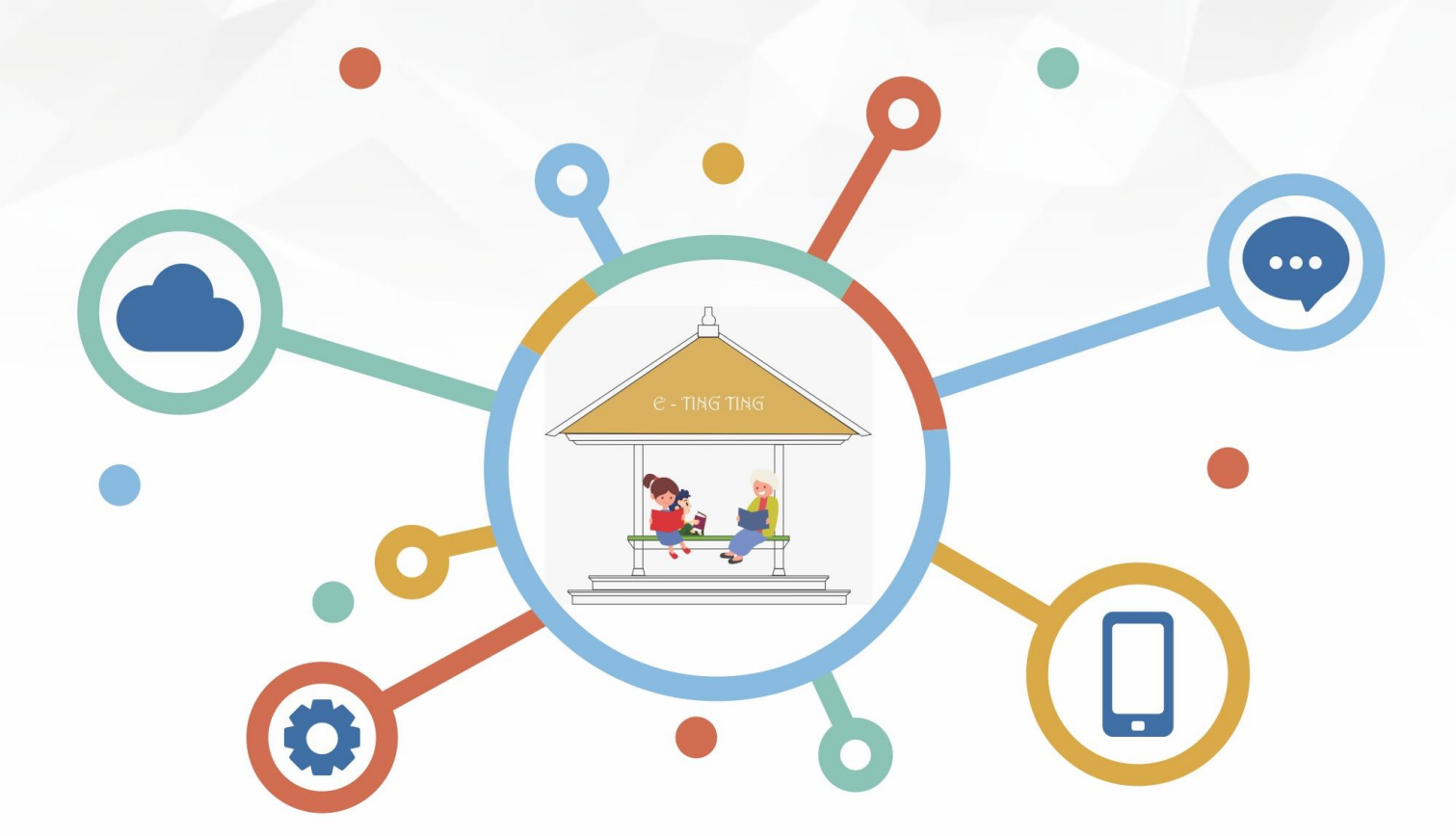

KEMENTERIAN PENDIDIKAN DAN KEBUDAYAAN BALAI PENGEMBANGAN PENDIDIKAN ANAK USIA DINI DAN PENDIDIKAN MASYARAKAT (BP PAUD DAN DIKMAS) NUSA TENGGARA BARAT 2018

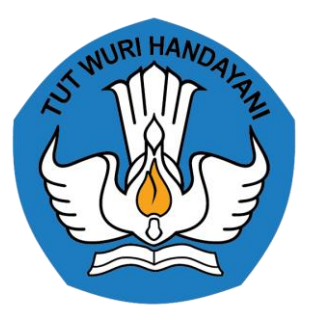

# MODEL

## **E-PARENTING CONSULTING DI SATUAN PAUD**

### Pengarah

Drs. Eko Sumardi, M.Pd

### Penanggung Jawab

Frida Nurcahyani, M.Ak

### PENGEMBANG

Fauziyah Syahrawati, S. Pd Ernie Isis Aisyah Amini, M.Pd Syamsul Mujahidin, M.Hum

# KEMENTERIAN PENDIDIKAN DAN KEBUDAYAAN BALAI PENGEMBANGAN PENDIDIKAN ANAK USIA DINI DAN PENDIDIKAN MASYARAKAT NUSA TENGGARA BARAT (BP PAUD DAN DIKMAS NTB) 2018

# **KATA PENGANTAR**

Model Pendidikan Anak Usia Dini *"E-Parenting Consulting* Berbasis Satuan PAUD" ini bertujuan untuk memberikan gambaran mengenai model PAUD yang dikembangkan pada tahun 2018. Tim pengembang mengambil fokus pada pengembangan aplikasi yang menyediakan materi-materi pengasuhan dan layanan konsultasi bagi orang tua, dengan menjadikan satuan PAUD sebagai basisnya. Model ini terbagi dalam lima bagian yaitu pendahuluan, tujuan, gambaran umum model yang dikembangkan, panduan penggunaan aplikasi, dan penutup.

Model E-Parenting Consulting juga menjawab permasalahan terkait penyelenggaraan parenting (pengasuhan) sebagai salah satu layanan Holistik Integratif di satuan pendidikan Anak Usia Dini. Jika selama ini parenting dan konsultasi dilakukan secara langsung tatap muka, selalu dihadapkan masalah kehadiran orangtua, maka model ini memberikan jawaban, bahwasanya parenting dan konsultasi dapat dilakukan secara online, kapanpun dan dimanapun.

Model ini terus mengalami perbaikan-perbaikan, oleh karena itu saran dan masukan dari pembaca, pengguna dan stakeholder terkait, menjadi bahan perbaikan tim pengembang. Akhirnya, disampaikan ucapan terimakasih yang sedalam-dalamnya kepada semua pihak yang telah membantu. Semoga model ini dapat bermanfaat di instansi kerja dan berkontribusi pada perbaikan sistem Pendidikan di Indonesia di masa mendatang.

Mataram, November 2018 Kepala BPPAUD DIKMAS NTB Drs H.Eko Sumardi.M.Pd NIP.196703091993031001

# **DAFTAR ISI**

#### Halaman

| KATA | PENGANTAR                   | iii <u>i</u> |
|------|-----------------------------|--------------|
| DAFT | AR ISI                      | iv           |
| Α.   | Latar Belakang              | 5            |
| В.   | Tujuan                      | 5            |
| C.   | Definisi Operasional        | 6            |
| D.   | Gambaran Umum               | 7            |
| E.   | Panduan Penggunaan Aplikasi | 9            |
| F.   | Penutup                     | 27           |

#### A. Latar Belakang

*E-Parenting Consulting* merupakan aplikasi yang dikembangkan oleh BP PAUD dan Dikmas NTB dengan tujuan menyediakan layanan berupa materi *parenting* (pengasuhan) dan konsultasi online bagi orang tua yang dikembangkan berbasis pada satuan Pendidikan. Dalam aplikasi ini, orang tua dapat mengakses materi-materi pengasuhan, dapat berinteraksi dan berkonsultasi langsung dengan guru terkait pengasuhan dan tumbuh kembang anak dari seluruh aspek perkembangan anak.

E-Parenting Consulting menjadi alternatif model penyelenggaraan parenting dan consulting di satuan Pendidikan Anak Usia Dini. Diharapkan dapat dimanfaatkan untuk menjawab permasalahan-permasalahan terkait pengasuhan Anak Usia Dini. Setiap satuan Pendidikan memiliki layanan konsultasi sendiri yang fokus pada orangtua peserta didik masing-masing. Ragam menu dalam aplikasi sebagai pendukung model untuk lebih menarik pengguna dalam memanfaatkan aplikasi. Menu-menu tersebut juga menyediakan informasi penting terkait pengasuhan positif dan ragam informasi bermanfaat lain yang diperlukan orang tua dan pengasuhan.

#### B. Tujuan

#### 1. Bagi Satuan Pendidikan Anak Usia Dini (PAUD)

- a. Menyiapkan konten *Parenting*; materi-materi berupa tips pengasuhan positif.
- b. Menyediakan media untuk memberikan layanan konsultasi bagi orang tua.
- c. Memudahkan komunikasi *Parenting* antara orang tua dengan satuan Pendidikan
- d. Menjadi alat kontrol bagi satuan Pendidikan terhadap pengasuhan yang dilakukan orang tua.

#### 2. Bagi Orang Tua

a. Mendapatkan materi Parenting yang sesuai dengan tahapan perkembangan anak

- b. Mendapatkan layanan konsultasi tentang pengasuhan anak secara *real time* dengan penanganan yang profesional
- c. Mengkolaborasikan kebutuhan perkembangan anak di rumah dengan bentuk layanan program di satuan Pendidikan.

#### 3. Bagi Peserta Didik

- a. Mendapatkan layanan pengasuhan sesuai dengan usia dan tahapan perkembangannya.
- b. Mendapatkan stimulasi tumbuh kembang anak sesuai dengan usia

#### C. Definisi Operasional

#### 1. Parenting

*Parenting* (Pengasuhan) adalah proses pemberian pengetahuan informasi dan keterampilan kepada orang tua tentang perkembangan dan pengasuhan anak.

#### 2. Consulting

*Consulting* (Konsultasi) merupakan suatu proses untuk membantu orang tua dalam mengatasi hambatan perkembangan dan masalah pengasuhan pada anak.

#### 3. Pelibatan Orangtua

Pelibatan orang tua adalah proses dan/atau cara orang tua untuk berperan serta dalam penyelenggaraan Pendidikan putra-putrinya di satuan Pendidikan guna mencapai tujuan Pendidikan.

#### 4. Pelibatan Satuan

Pelibatan satuan adalah proses/cara kelompok layanan Pendidikan yang menyelenggarakan layanan Pendidikan anak usia dini guna mencapai tujuan bersama.

#### 5. E-Parenting Consulting

*E-Parenting Consulting* merupakan aplikasi yang menyediakan layanan berupa materi parenting dan konsultasi online bagi orang tua yang dikembangkan berbasis pada satuan Pendidikan.

#### D. Gambaran Umum

Secara umum gambaran tentang Aplikasi *E-Parenting Consulting* adalah sebagai berikut:

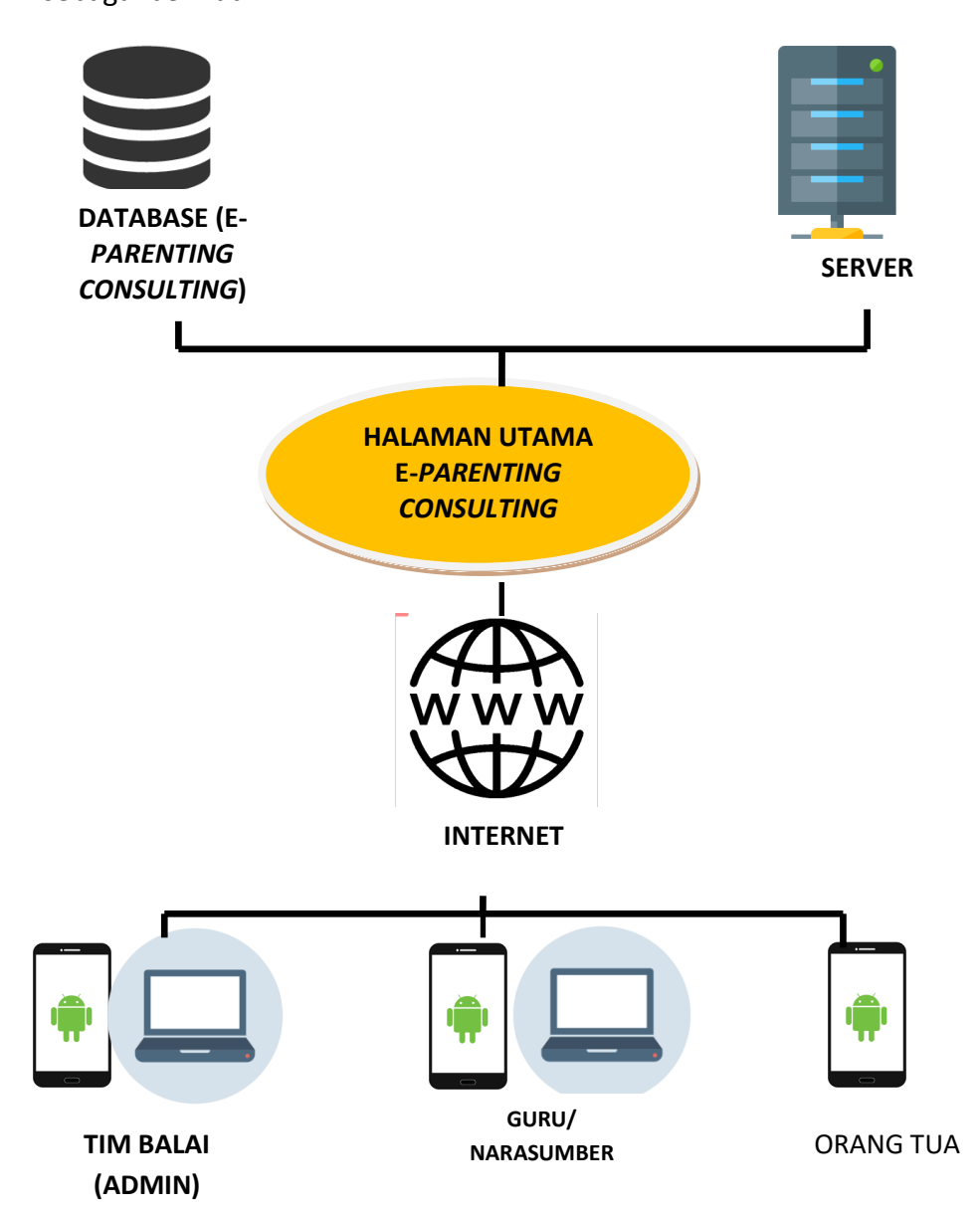

Sistem E-Parenting Consulting dibangun dengan menggunakan konsep internet yang memuat database dan aplikasi yang menyediakan akses kepada halaman *E-Parenting Consulting* yang berisi materi *Parenting* dan layanan konsultasi online bagi orang tua.

Aplikasi ini dapat diakses dengan menggunakan smart phone (gawai)system android dengan mudah diakses dan dapat di *download* (unduh) melalui *plays store*. Dalam aplikasi *E-Parenting Consulting* terdapat tiga pengguna utama yang teridentifikasi yaitu administrator yang menjadi pengelola utama sistem ini yang berasal dari Tim Balai dan Tim IT yang membantu dalam penyusunan Aplikasi *E-Parenting Consulting*, Guru PAUD di samping sebagai pengguna juga sebagai administrator yang memiliki *user account*, dan orang tua sebagai pengguna jasa.

Dalam implementasinya, *E-Parenting Consulting* menyediakan materi *Parenting* yang disusun dan di *upload* (unggah) oleh Tim Balai dan disediakan pelayanan berupa konsultasi online bagi orang tua yang akan ditangani oleh guru pada satuan Pendidikan, juga dapat diteruskan kepada Tim Balai untuk difasilitasi konsultasi dengan praktisi dan profesional sesuai kebutuhan konsultasi. Ragam menu dan fungsi yang terdapat dalam aplikasi E-Parenting Consulting merupakan kekayaan *content* (isi) aplikasi.

E-Parenting Consulting telah menjadi bagian isi dari aplikasi *play store*, yang dapat diunduh oleh *user* (pengguna) dengan mengetik E-Tingting di menu pencarian. Penamaan E-Tingting merupakan hasil diskusi dengan pengguna (guru dan orangtua), karena dianggap lebih sederhana, ringkas dan memudahkan pencarian di *play store*. E-Tingting singkatan dari Elektronik Parenting Consulting.

Aplikasi E-tingting dirancang untuk pengguna dengan android yang minimal versi KitKat. Jika pengguna tidak memenuhi kualifikasi tersebut, sekalipun aplikasi sudah didownload, aplikasi tidak dapat dibuka atau sering berhenti bekerja di tengah-tengah penggunaan, misalnya munculnya kalimat "Sayangnya E-tingting terhenti dengan sendirinya".

Karakteristik pengembangan E-Parenting Consulting berbasis Satuan PAUD adalah.

1. Akses seputar materi Parenting

Disediakan informasi umum terkait pengasuhan positif dan berbagai informasi bermanfaat lain yang diperlukan orang tua, juga terdapat informasi tentang data tumbuh kembang anak di satuan Pendidikan

2. Sistem Layanan Konsultasi

Sistem Layanan Konsultasi yang dimaksud adalah sekumpulan elemenelemen atau komponen-komponen yang berhubungan guna

8

mengumpulkan, memanipulasi, dan menghasilkan data, dan informasi serta menyediakan mekanisme balasan untuk mencapai suatu tujuan.

3. Berbasis Aplikasi

Konsultasi dilaksanakan dengan aplikasi yang terkoneksi internet untuk memberikan kemudahan bagi orangtua dalam berkonsultasi terkait pengasuhan di mana pun dan kapan pun.

- Konsultasi virtual dengan Narasumber/ Pendidik
  Orang tua dapat berhadapan secara virtual dengan narasumber dan psikolog yang siap membantu kesulitan mereka dalam pengasuhan.
- 5. Berbasis satuan PAUD

Aplikasi dikembangkan disesuaikan dengan kebutuhan satuan PAUD, dengan memanfaatkan data dan informasi yang sudah terekam di lembaga. Setiap satuan Pendidikan memiliki layanan konsultasi sendiri yang fokus pada orang tua peserta didik masing-masing.

#### E. Panduan Penggunaan Aplikasi

#### 1. Proses Instalasi Aplikasi E-TingTing

- a. Pastikan ponsel anda sudah terkoneksi dengan internet (Paket data/ Wifi)
- b. Buka Aplikasi *Playstore* yang ada di ponsel anda, kemudian ketik E-TingTing pada halaman pencarian di *Playstore*

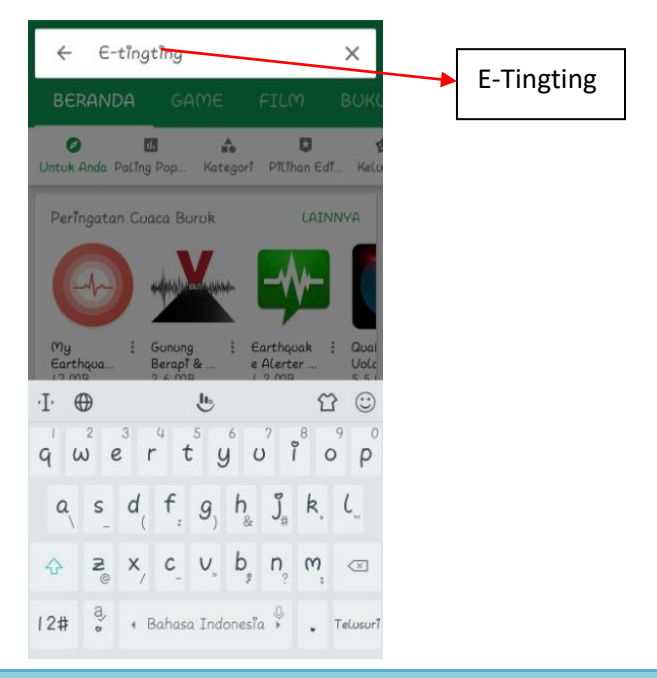

c. Pilih Aplikasi E-TingTing yang tertera di Playstore

| 10:15 👎  | f 🐸 🖴                                         | 1,32K/d 😇 🧙 📶 🗩 |
|----------|-----------------------------------------------|-----------------|
| ÷        | e-tingting                                    | Ļ               |
| Mung     | kin m <u>aksud Anda: <b>e-ting</b></u>        | ting            |
|          | E-Tingting                                    |                 |
| -        | 3,8 *                                         | F TERINSTAL     |
|          | Binomo<br>Binomo Mobile                       | ÷               |
| -        | 9,0 MB * 4,0 *                                |                 |
| 25       | Belira drumband ang spirit game               | jka i           |
| U        | 2,6 MB • 4,4 *                                |                 |
| 2        | Gayatri Mantra 108 k<br>ting ting tiding apps | kali :          |
|          | 68 MB • 4,7 *                                 |                 |
|          | Aplikasi E- Billing Paj<br>BAKOEL TEMPE       | ak i            |
|          | 5,4 MB • 4,2 ★                                |                 |
| <b>1</b> | TingTing Space<br>EPIDGames                   | :               |
| 200      | 29 MB • 5,0 *                                 |                 |
| -        |                                               | · ·             |
|          |                                               | <               |

d. Klik instal pada aplikasi E-Tingting

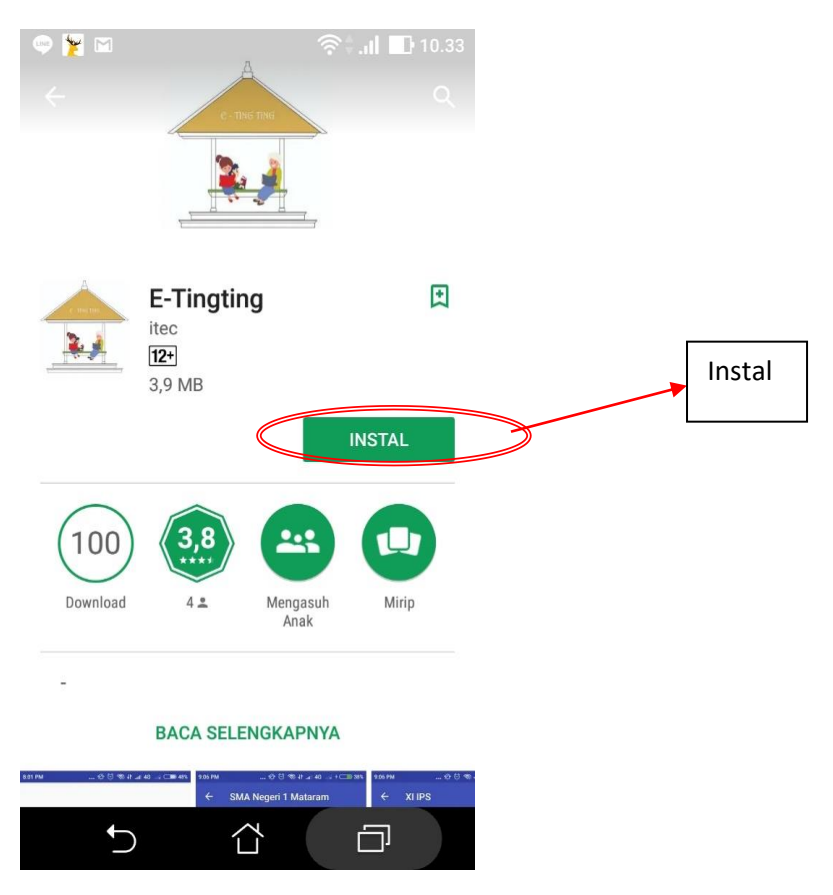

e. Tunggu beberapa menit hingga anda selesai mendownload dan menginstall aplikasi E-TingTing di *Playstore* 

| Ŧ                                                                                                    |                                    | ?\$\$.                        | al 🗈         | 10.37                |
|----------------------------------------------------------------------------------------------------|------------------------------------|-------------------------------|--------------|----------------------|
| ← E-Tin                                                                                                    | gting                              |                               | ۹            | :                    |
|                                                                                                    | E-Tingting<br>tec<br>12+<br>3,9 MB |                               |              |                      |
|                                                                                                    | Menginst                           | :al                           |              |                      |
| Anda mungk                                                                                                    | in juga suka                       |                               | LAINN        | AYA                  |
| Paket Construction of the second second seco |                                    |                               |              | 50 L<br>Audie        |
| Materi<br>Belajar Le<br>26 MB                                                                                                    | Kumpulan<br>Dongeng<br>5,9 MB      | Brick<br>Classic- (<br>5,6 MB | :<br>G       | lagu<br>anak<br>46 M |
| (100)                                                                                                    | 3,8                                |                               |              |                      |
| Download                                                                                                    |                                    | Mengasuh                      | Mirin        |                      |
| 5                                                                                                    |                                    | Anak                          |              |                      |
|                                                                                                    |                                    | L                             | _ <b>'</b> ' |                      |

f. Klik buka pada aplikasi E-TingTing yang sudah terinstall di ponsel anda

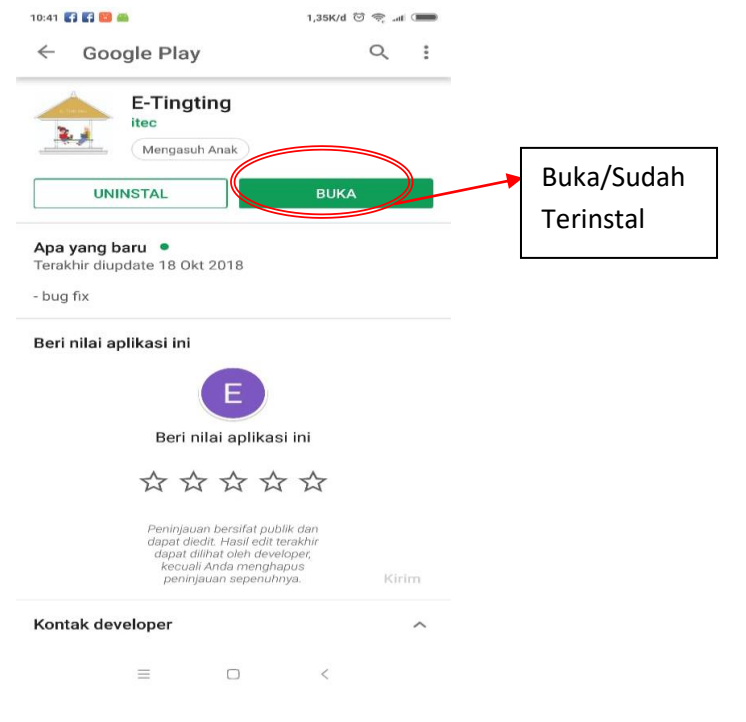

g. Tampilan menu Masuk/Login Utama Aplikasi E-TingTing akan seperti gambar di bawah ini

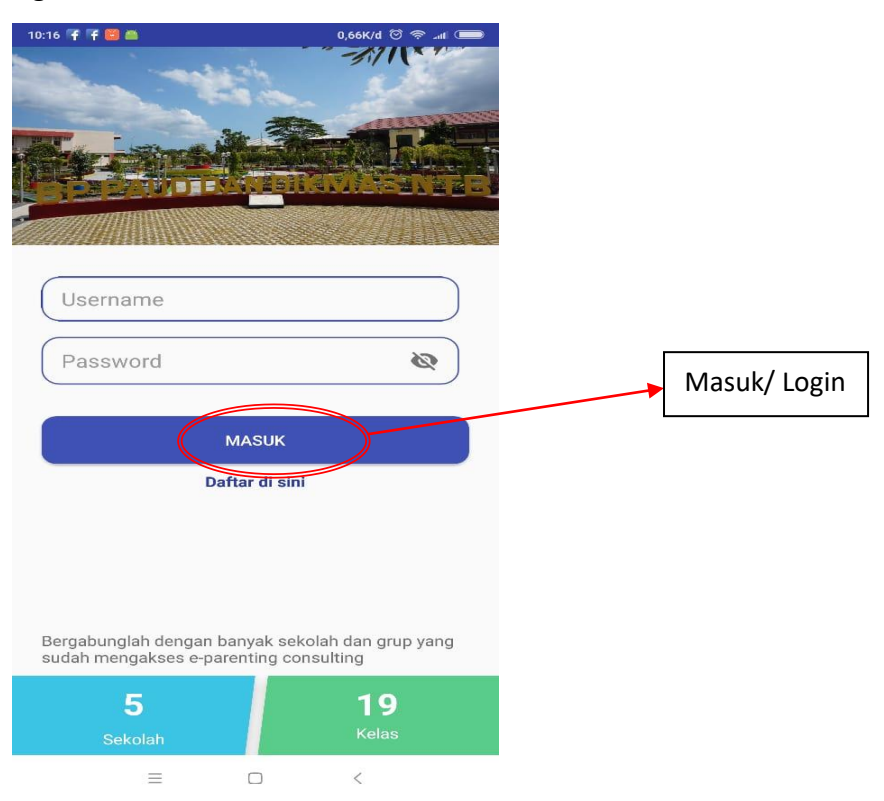

#### 2. Menu Daftar

a. Jika anda pengguna baru aplikasi E-TingTing silahkan anda mendaftar terlebih dahulu. Proses mendaftar mudah saja. Anda cukup mengklik tulisan berwarna biru pada tulisan "Daftar di sini", dan akan muncul dua pilihan, mendaftar sebagai Guru jika anda seorang guru dan mendaftar sebagai orang tua jika anda orang tua dari siswa/ murid pada sekolah yang sudah terdaftar di aplikasi E-TingTing.

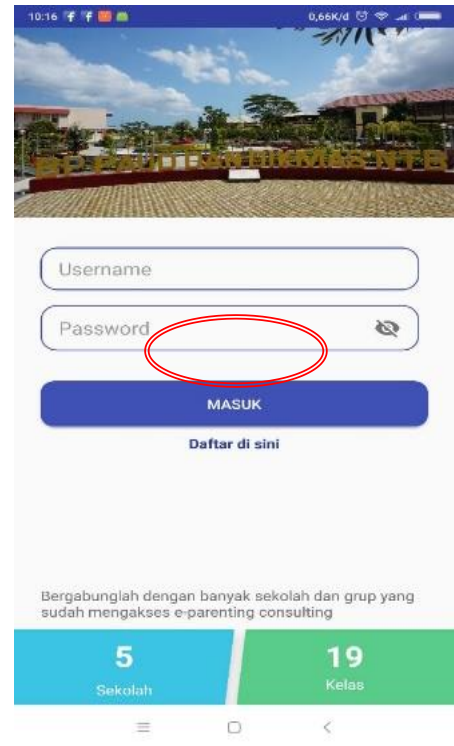

#### b. Daftar sebagai guru

Isi menu register terlebih dahulu dan harus sesuai dengan data yang sebenarnya, jika data sudah terisi silahkan klik button daftar

| 10:16 🕈 f 🐸 🗖                                            | 0,66K/d 0 0 4 0                         | ← Register                                     | 0,03k/a (5 \$t) |
|----------------------------------------------------------|-----------------------------------------|------------------------------------------------|-----------------|
|                                                          |                                         | Halo!<br>Silahkan isi data anda untuk mendafta | ar              |
|                                                          |                                         | Status                                         |                 |
| Username                                                 |                                         | Nama Sekolah                                   |                 |
| Password                                                 | ø                                       | Alamat Sekolah<br>Nama Lengkap<br>Ernie Isis   |                 |
| MASL                                                     | ж                                       | Username<br>aisyahamini                        |                 |
| Daftar d                                                 | i sini                                  | No Hp<br>081805297478                          |                 |
|                                                          |                                         | Password<br>aisyahamini                        | Ø               |
| Bergabunglah dengan banyak<br>sudah mengakses e-parentin | c sekolah dan grup yang<br>g consulting | = 0                                            | <               |
| 5                                                        | 19<br>Kelas                             | Tampilannya akan tamj                          | pak seperti     |
|                                                          | <                                       | ini jika data sudah bena<br>berhasil daftar.   | ar dan          |

#### c. Daftar sebagai orang tua

Untuk mendaftar sebagai orang tua, langkah-langkah yang dilakukan sama dengan daftar sebagai guru. Langkah-langkah yang perlu dilakukan adalah mengisi menu register terlebih dahulu sesuai dengan data yang sebenarnya dan jika data sudah terisi, klik button daftarTampilannya akan tampak seperti ini jika data sudah benar dan berhasil daftar

| 10:16 👎 👎 👹 👝 0,66К/d 😇 🗢 💵 🚥                                                                                                    | 10:20 👎 ¥ 🧰 📾                   | 2,10K/d 😇 🤗 🎿 💳 |
|----------------------------------------------------------------------------------------------------|---------------------------------|-----------------|
| 3771                                                                                                    | ← Register                      | <u>Ø</u>        |
|                                                                                                    | Halo!                           |                 |
| CONTRACTOR DESCRIPTION OF                                                                                                    | Silahkan isi data anda untuk me | endaftar        |
| The second of the second second | Status                          |                 |
|                                                                                                    | Gur Orang Tua                   | $\supset$       |
|                                                                                                    | Nama Lengkap                    |                 |
| Usemanie                                                                                                    | Ernie Isis                      |                 |
| Password                                                                                                    | Username                        |                 |
|                                                                                                    | aisyahamini                     |                 |
|                                                                                                    |                                 |                 |
| MASUK                                                                                                    | 081805297478                    |                 |
| Daftar di sini                                                                                                    | 001000257470                    |                 |
|                                                                                                    | Pasaword                        |                 |
|                                                                                                    | aisyahamini                     | 0               |
|                                                                                                    | Ulangi Paseword                 |                 |
| Bergabunglah dengan banyak sekolah dan grup yang                                                                                                    | aisyahamini                     | 0               |
| sudah mengakses e-parenting consulting                                                                                                    |                                 |                 |
| 5 19                                                                                                    | DAFTA                           | P               |
| Sekolah Kelas                                                                                                    | DAPTA                           |                 |
| = 0 <                                                                                                    | = 0                             | <               |

#### 3. Menu Login

- a. Login sebagai guru Silahkan masukkan Username dan Password guru anda yang sudah berhasil didaftarkan di aplikasi E-TingTing Tampilan akan tampak seperti ini jika anda sudah berhasil "Login"
- b. Login sebagai orang tua. Untuk masuk sebagai orang tua, silahkan masukkan Username dan Password orang sudah tua yang berhasil anda daftarkan di aplikasi E-TingTing Tampilan akan tampak seperti ini jika anda sudah berhasil "Login"

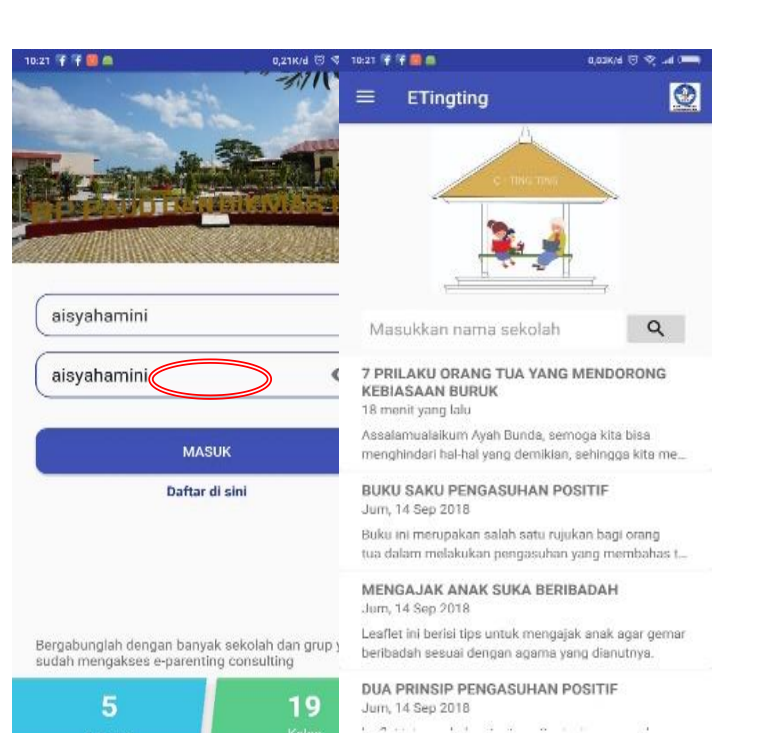

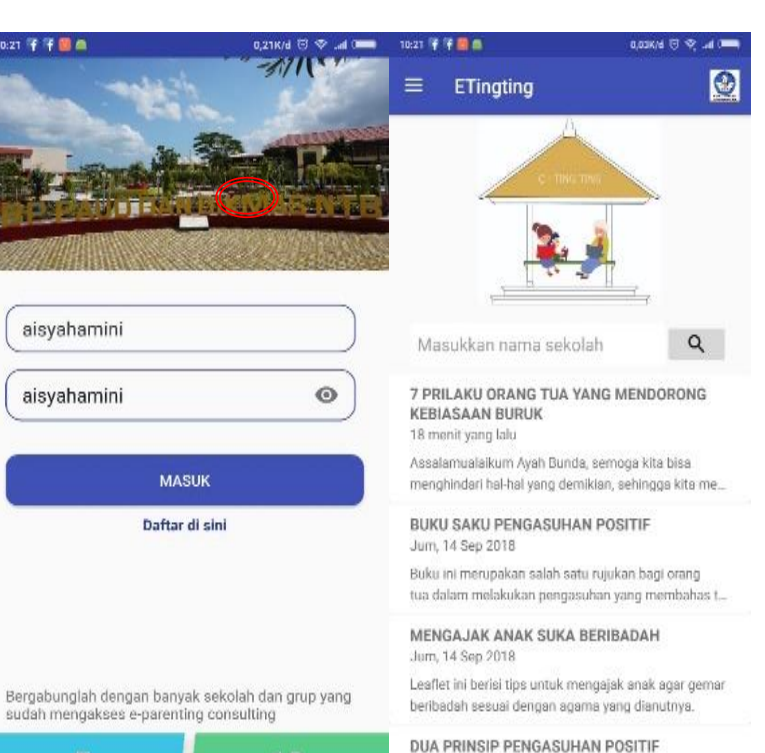

H

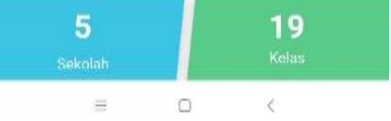

-

Jum, 14 Sep 2018 ∃ □ <

#### 4. Fungsi-Fungsi Menu Utama Pada Aplikasi E-TingTing

a. Tiga garis pada pojok kiri atas

Berfungsi sebagai data-data atau profil akun pengguna aplikasi E-TingTing

| 0:27 😤 🗍 🗐 🖨                                                           | 0,03K/d 🖯 😤 .al 💳                      |
|------------------------------------------------------------------------|----------------------------------------|
| Tingting                                                               | 0                                      |
| C - 1160 TING                                                          |                                        |
| . <b>.</b>                                                             | ,<br>,                                 |
| Masukkan nama sekolah                                                  | Q                                      |
| 7 PRILAKU ORANG TUA YANG<br>KEBIASAAN BURUK<br>18 menit yang lalu      | MENDORONG                              |
| Assalamualaikum Ayah Bunda, se<br>menghindari hal-hal yang demiklar    | moga kita bisa<br>n, sehingga kita me  |
| BUKU SAKU PENGASUHAN P<br>Jum, 14 Sep 2018                             | OSITIF                                 |
| Buku ini merupakan salah satu ruj<br>tua dalam melakukan pengasuhar    | ukan bagi orang<br>1 yang membahas t   |
| MENGAJAK ANAK SUKA BER<br>Jum, 14 Sep 2018                             | IBADAH                                 |
| Leaflet ini berisi tips untuk menga<br>beribadah sesuai dengan agama y | jak anak agar gemar<br>yang dianutnya. |
| DUA PRINSIP PENGASUHAN I<br>Jum, 14 Sep 2018                           | POSITIF                                |
|                                                                        |                                        |

b. Edit Profil

Anda bisa mengedit atau mengubah data profil akun pengguna E-TingTing anda yang sudah ada pada aplikasi E-TingTing. Jika proses edit/ ubah sudah selesai, jangan lupa untuk mengklik tombol button "Simpan Perubahan" pada aplikasi E-TingTing agar data yang anda edit atau ubah tersimpan secara otomatis.

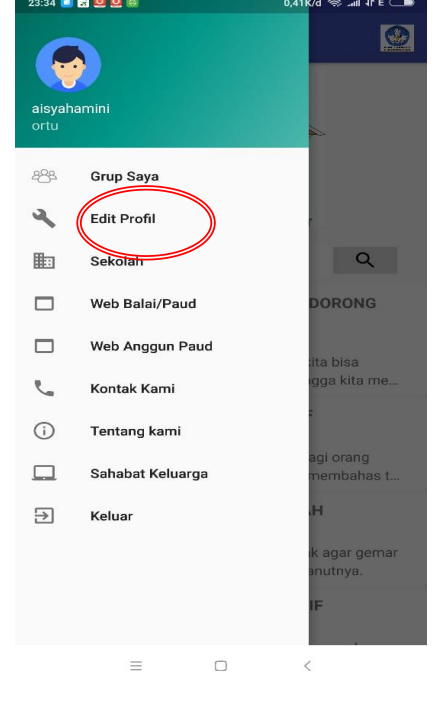

1) Akun Guru

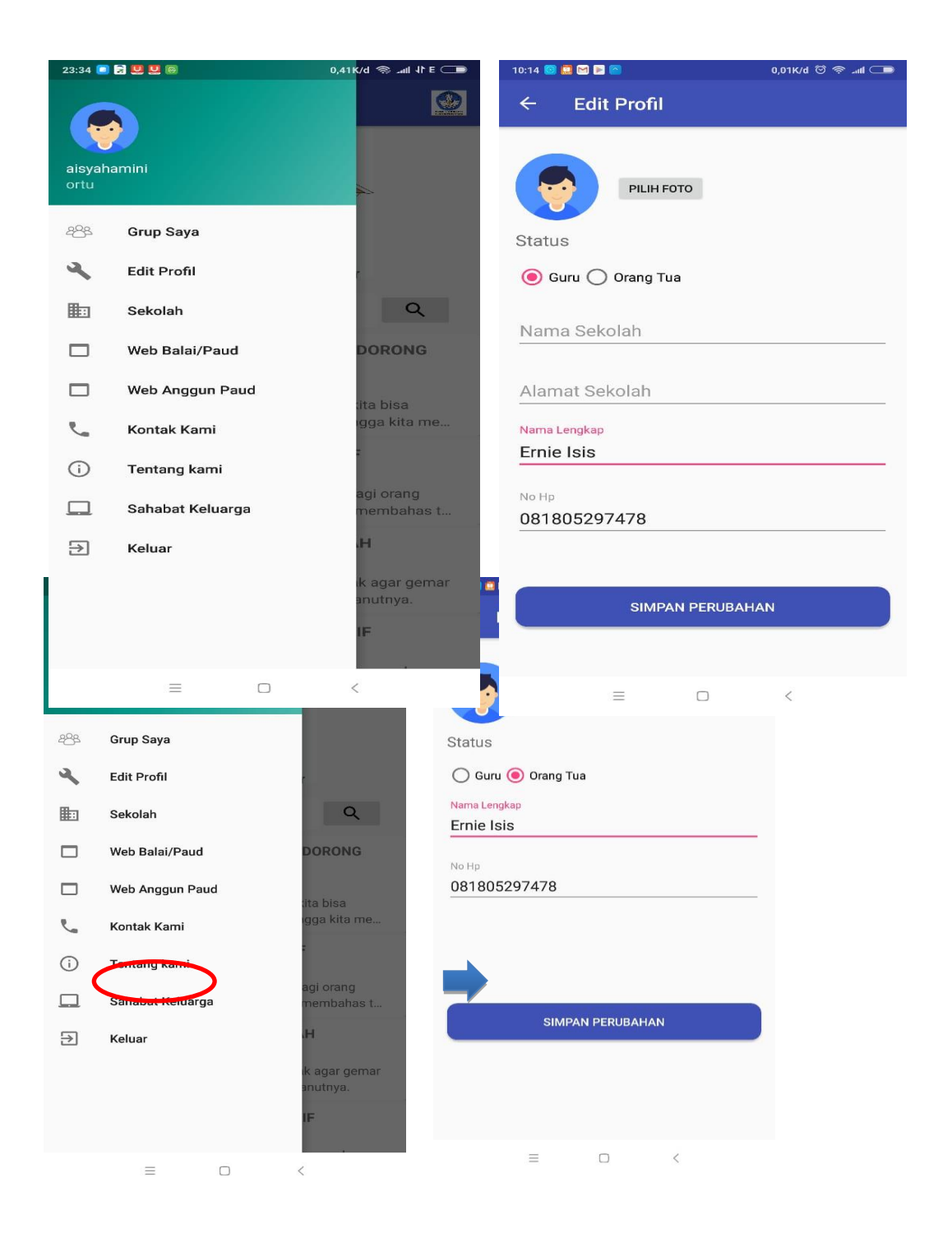

#### c. Web Balai/PAUD-Dikmas

Aplikasi ini sudah dilink-kan dengan Website BPPAUD Dikmas NTB, jika user mengklik web Balai, maka akan tersambung langsung dengan Website Balai dan dapat mengakses informasi yang tersedia di website. Contoh user mengklik Web Balai, maka tampilannya seperti ini:

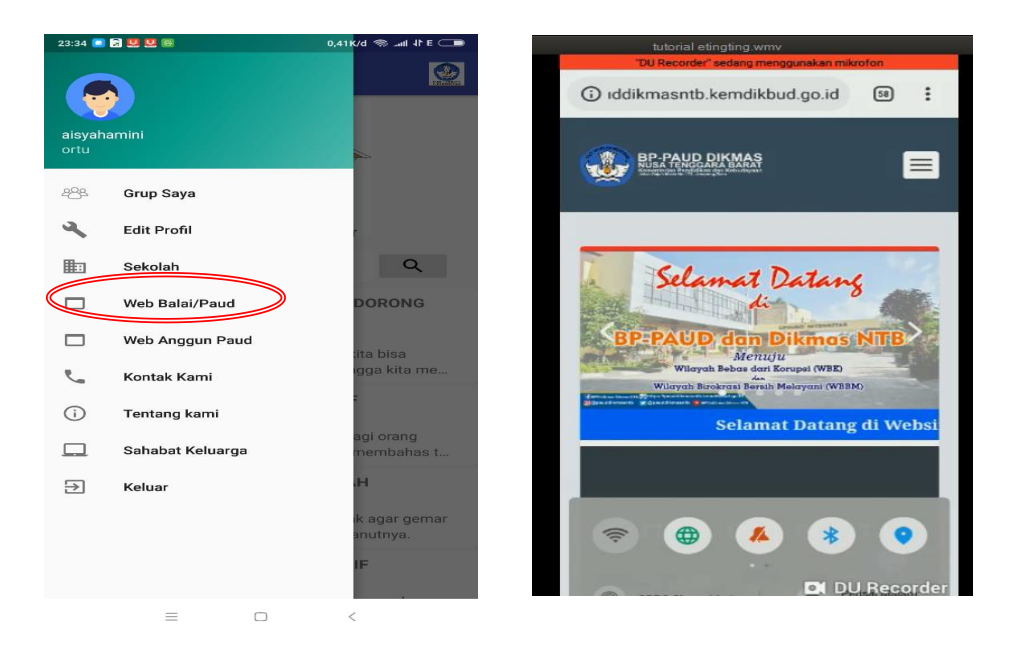

#### d. Web Anggun PAUD

Aplikasi ini sudah dilink-kan dengan Website Anggun PAUD yang dimiliki oleh Direktorat PAUD, jika user mengklik web Anggun PAUD, maka akan tersambung langsung dengan Website Anggun PAUD dan dapat mengakses informasi yang tersedia di website. Contoh user mengklik Web Anggun PAUD, maka tampilannya seperti ini.

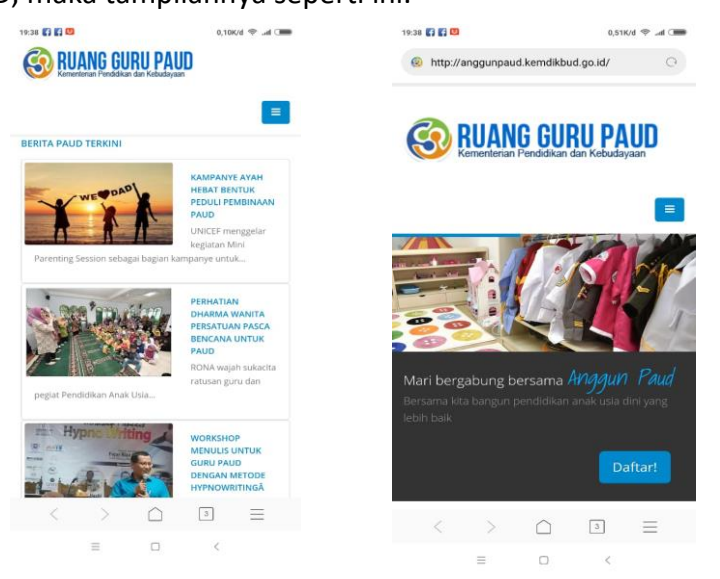

e. Laman Sahabat Keluarga

User juga dapat mengakses informasi maupun materi yang ada di laman sahabat keluarga, dengan mengklik menu Sahabat Keluarga. Tampilannya seperti dibawah ini, user dapat mencari informasi yangtersedia dengan mengklik menu-menu yang ada dalam beranda depan laman sahabat keluarga.

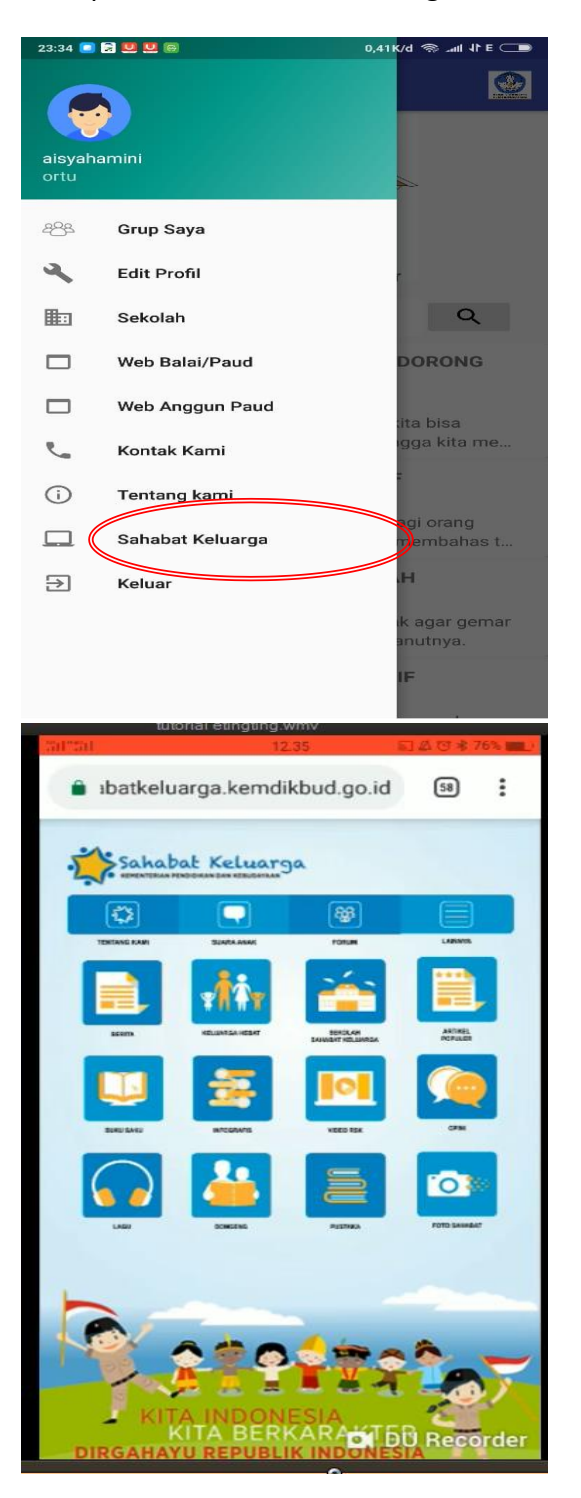

#### f. Logout

Logout digunakan ketika anda ingin keluar dari aplikasi E-TingTing menggunakan akun pengguna E-TingTing anda. Anda akan kembali ke menu tampilan Login Aplikasi E-TingTing jika proses logout sudah berhasil.

a. Logout /Keluar Guru

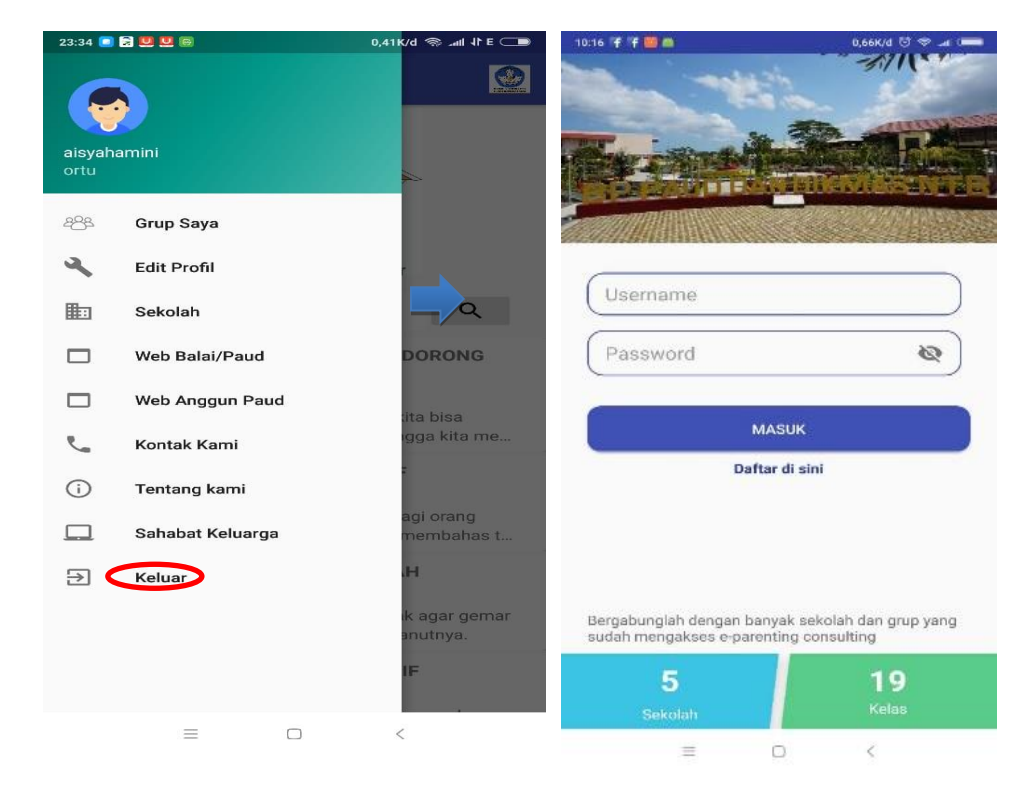

#### b. Logout Orang Tua

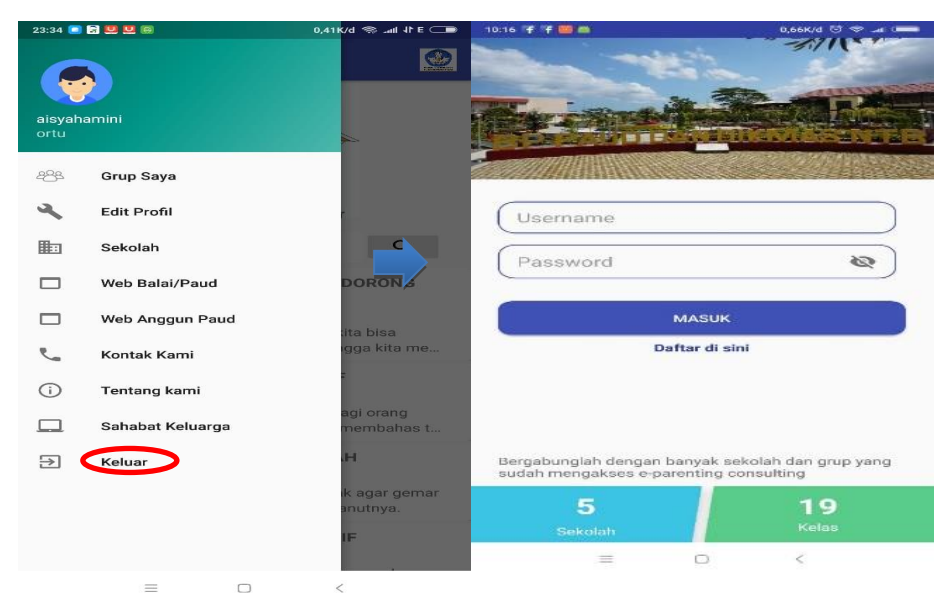

#### 5. Menu Admin

1) Upload Materi Ke Group

Admin dapat mengupload berbagai materi ke group yang bisa di akses oleh guru dan orang tua murid dari Web E-TingTing.

| e-TingTing   Dashboa | ird    |                                |                                               |      |                                        |   |
|----------------------|--------|--------------------------------|-----------------------------------------------|------|----------------------------------------|---|
| MAIN NAVIGATION      | 110711 |                                |                                               |      |                                        |   |
| A Dashboard          | LIST M | ATERU                          |                                               |      |                                        |   |
| 111 Sekolah          | 1      | JUDUL                          | FILE                                          | LINK | TGL                                    | 1 |
| 🖩 Kelas 🗲            | 1      | BUKU SAKU PENGASUHAN POSITIF   | Buku_Saku_Pengasuhan_Positif-edLina.pdf       |      | Sept.<br>14,<br>2018,<br>12:34         | 6 |
| â Materi             |        |                                |                                               |      | a.m.                                   |   |
| tser                 | 2      | MENGAJAK ANAK SUKA BERIBADAH   | Mengajak_Anak_Suka_Beribadah.pdf              |      | Sept.<br>14,<br>2018,                  | 2 |
|                      |        |                                |                                               |      | 7:12<br>a.m.                           |   |
|                      | 3      | DUA PRINSIP PENGASUHAN POSITIF | 2609, Dua Prinsip Pengasuhan Positif-Anak jag |      | Sept.<br>14,<br>2018,<br>12:49<br>a.m. | 8 |
|                      | 4      | PENTINGNYA SARAPAN UNTUK ANAK  | Pentingnya_Sarapan_Untuk_Anak.pdf             |      | Sept.<br>15,<br>2018,                  |   |

2) Create Sekolah

Admin dapat menulis nama-nama sekolah yang bisa di akses oleh guru

dan orang tua murid langsung dari Web E-TingTing

|      | ingTing   Dashboard |              |                             |                                                                                    |                 |    |       |       |
|------|---------------------|--------------|-----------------------------|------------------------------------------------------------------------------------|-----------------|----|-------|-------|
| MAIN | INAVIGATION         |              |                             |                                                                                    |                 |    |       |       |
| ŧ    | Dashboard           | I JERU       |                             |                                                                                    |                 |    |       |       |
| ₫    | Sekolah             | Excel        | PDF Print                   |                                                                                    | Search          | h: |       |       |
|      | Kelas               | # [ <u>1</u> | JUDUL                       | ALAMAT                                                                             | JUMLAH<br>KELAS |    | USER  | ŧ. 11 |
| Ê    | Materi              | 1            | PAUD SEMAI HARAPAN          | JLN GAJAH MADA NO 173 MATARAM                                                      | 2 Lihat         |    | admin |       |
| **   | User                | 2            | TKN PEMBINA LOMBOK<br>BARAT | Jin. H. L. Anggrat, BA, Gerung Utara, Kab. Lombok Barat                            | 8 Lihat         |    | admin | 4     |
| Ð    | Logout              | 3            | TKN PEMBINA LABUAPI         | TGH. LOPAN LABUAPI, KEC. LABUAPI                                                   | 3 Lihat         |    | admin | 8     |
|      |                     | 4            | TKN 3 GERUNG                | DASAN TAPEN, GERUNG, KAB. LOMBOK BARAT                                             | 1 Lihat         |    | admin | 6     |
|      |                     | 5            | TK IT ANAK SHOLEH<br>LEMBAR | JL. RAYA LEMBAR DUSUN GRANADA DESA JEMBATAN KEMBAR, KEC. LEMBAR, KAB. LOMBOK BARAT | 4 Lihat         |    | admin | P     |

#### 6. Menu Beranda

a. Guru

1) Input nama sekolah

Akun guru dapat menginput nama sekolah tempat guru tersebut mengajar, dan akan keluar nama-nama kelas yang diajar

| 9:31 🧧                                                                                                    | 0,10K/d 😇 😤 📶 🕮                                          | 9:31 🤮 |              | 1,05K/d 😇 🤶d 📼 | 30.20 | 10.21               | 🐨 🕸 46% 🛄 🗋 |
|----------------------------------------------------------------------------------------------------|----------------------------------------------------------|--------|--------------|----------------|-------|---------------------|-------------|
| ≡ ETingting                                                                                                    | 2                                                        | ← s    | ekolah       | 0              | ← F   | PAUD SEMAI HAR      | APAN        |
| e-mie m                                                                                                    |                                                          | P      | PAUD SEMAI H | ARAPAN         | К     | Kelas A<br>1 Member |             |
| Paud Semai Harapan                                                                                             | <u>م</u>                                                 |        |              |                | К     | Kelas B<br>6 Member |             |
| 7 PRILAKU ORANG TUA YA<br>KEBIASAAN BURUK<br>23 jam yang lalu<br>Assalamualaikum Ayah Bunda,                   | NG MENDORONG<br>semoga kita bisa                         |        |              |                |       |                     |             |
| menghindari hal-hal yang demik<br>BUKU SAKU PENGASUHAN<br>Jum 14 Sen 2018                                      | ian, sehingga kita me<br>POSITIF                         |        |              |                |       |                     |             |
| Buku ini merupakan salah satu<br>tua dalam melakukan pengasul                                                  | rujukan bagi orang<br>han yang membahas t                |        |              |                |       |                     |             |
| MENGAJAK ANAK SUKA BI<br>Jum, 14 Sep 2018<br>Leaflet ini berisi tips untuk men<br>beribadah sesuai dengan agam | ERIBADAH<br>igajak anak agar gemar<br>ia yang dianutnya. |        |              |                |       |                     |             |
| DUA PRINSIP PENGASUHA<br>Jum, 14 Sep 2018                                                                      | N POSITIF                                                |        |              |                |       |                     | •           |
|                                                                                                    |                                                          |        | ≡ 0          | <              |       |                     |             |

2) Verifikasi orang tua Akun guru dapat memverifikasi akun orang tua sesuai data yang ada. Akun guru bisa menyutujui atau menolak akun orang tua, contohnya pada "Group menu

Saya"

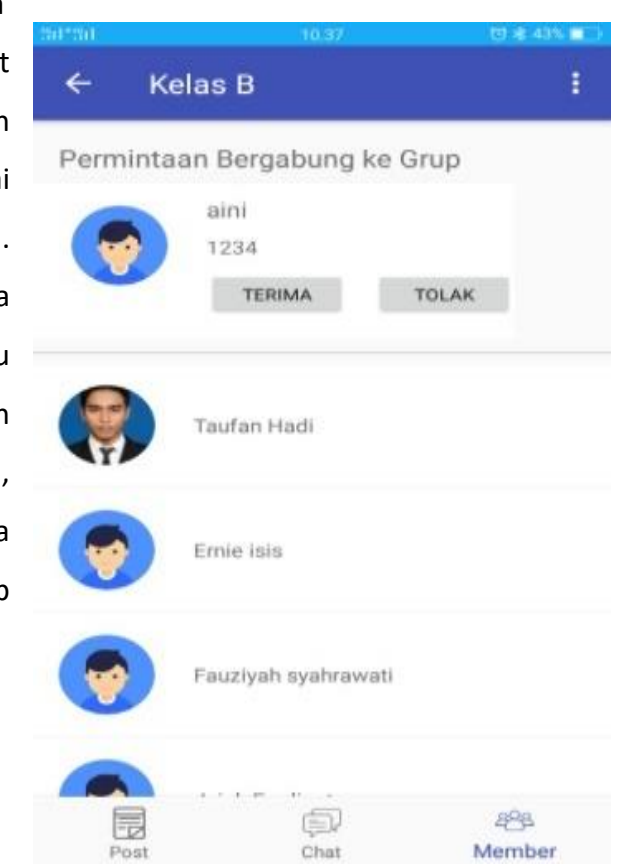

b. Orang Tua

1) Ketik nama sekolah

Akun orang tua dapat mencari nama sekolah tempat anak-anak mereka sekolah, kemudian mencari kelas anak-anak mereka

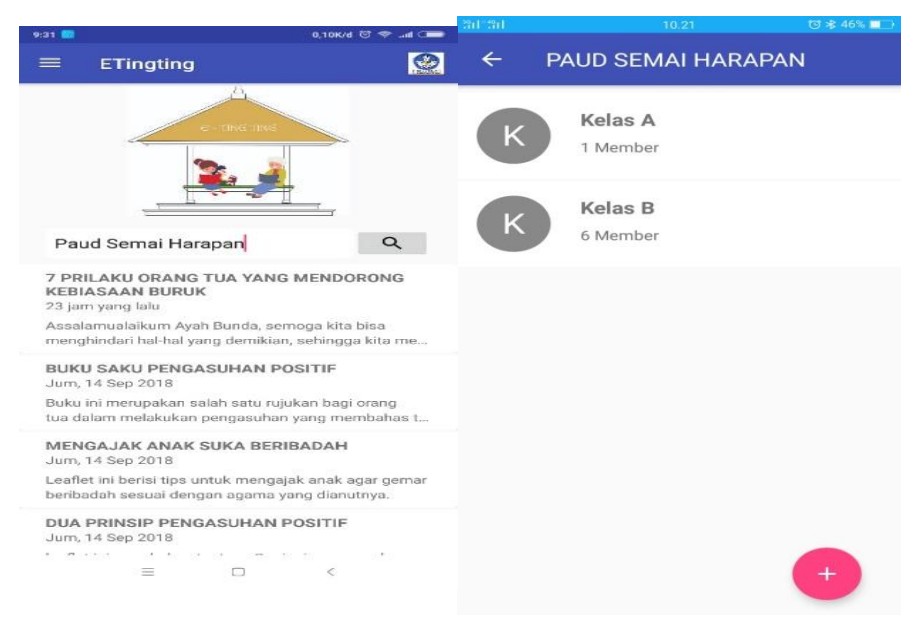

#### 2) Join sekolah dan Join kelas

Akun orang tua bisa bergabung dengan sekolah dan kelas anak dengan cara memasukkan NIS (Nomor Induk Siswa) sang anak.

| Hotspot pribadi : 1 sambungan,Digunakan 3,3 MB                           | Hotspot pribadi : 1 sambungan,Digunakan 3,3 MB                                    |
|--------------------------------------------------------------------------|-----------------------------------------------------------------------------------|
| ÷                                                                        | ÷                                                                                 |
| Anda Belum Bergabung dengan Kelas ini<br>Masukkan NIS<br>GABUNG SEKARANG | Anda Belum Bergabung dengan Kelas ini<br>Masukkan NIS<br>12345<br>GABUNG SEKARANG |

#### 7. Menu Group

#### a. Guru

1) Buat Informasi

Akun guru dapat membuat postingan yang berisi informasi, materi atau foto yang informatif baik tentang pengasuhan, program sekolah, aktivitas anak selama proses pembelajaran dan lain sebagainya. Setiap orangtua yang tergabung dalam grup tersebut dapat melihat atau mengakses informasi yang diberikan guru.

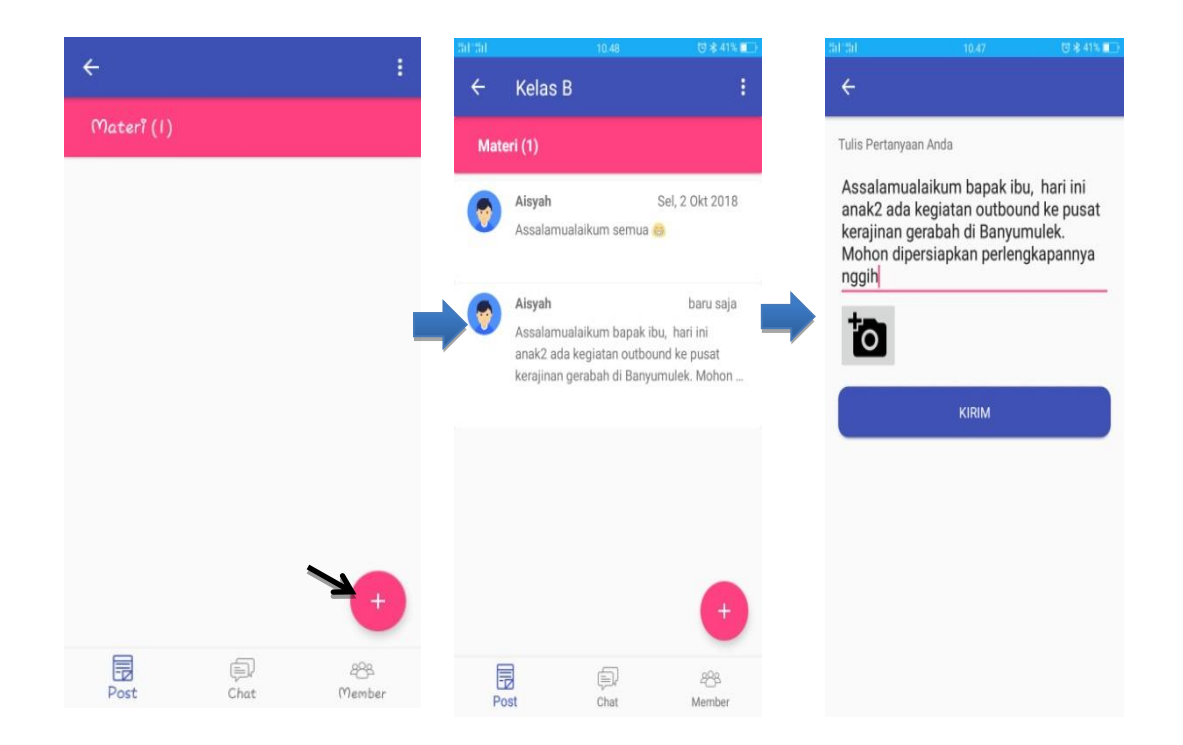

#### 2) Buat Kelas

Akun guru dapat membuat kelas sesuai dengan kelas mana yang diajar sehingga memudahkan proses interaksi dengan para orang tua siswa.

| ETingting           | ETingting                      | 10,55 😇 🕏 40% 🖬 |   | Hotspot p | ribadi : 1 sambungan,Digunaka<br>ID SEMAI HARAP | 192,6 MB<br>AN |
|---------------------|--------------------------------|-----------------|---|-----------|-------------------------------------------------|----------------|
| Masukkan Nama Kelas | Masukkan Nama Kelas<br>Kelas B |                 |   | K K       | Kelas A<br>Member                               |                |
| SUBMIT              |                                | SUBMIT          |   | K K       | Kelas B<br>6 Member                             |                |
|                     |                                |                 | ⇒ |           |                                                 |                |
|                     |                                |                 |   |           |                                                 |                |
|                     |                                |                 |   |           |                                                 |                |
|                     |                                |                 |   |           |                                                 | •              |

- a. Orang Tua
  - 1) Comment

Orang tua dapat mengomentari langsung mengenai status atau materi yang di upload oleh guru

|    | Aisyah               | 12 menit yang lalu      |
|----|----------------------|-------------------------|
| ۷, | Assalamualaikum bar  | bak ibu, hari ini anak2 |
| E  | ida kegiatan outboun | d ke pusat kerajinan    |
| ç  | erabah di Banyumule  | ek. Mohon dipersiapkan  |
| F  | erlengkapannya nggi  | ih                      |
|    | Fauziyah             | baru saja               |
|    | Waalaikumussim       | nggih bunda             |
| *  |                      |                         |
|    |                      |                         |
|    |                      |                         |
|    |                      |                         |
|    |                      |                         |
|    |                      |                         |
|    |                      |                         |
|    |                      |                         |
|    |                      |                         |
|    |                      |                         |
|    |                      |                         |
|    |                      |                         |
|    |                      |                         |
|    |                      |                         |

#### 2) Buat informasi atau buat status

Orang tua diberikan akses untuk membuat status atau berbagi informasi kepada guru dan orang tua siswa lainnya.

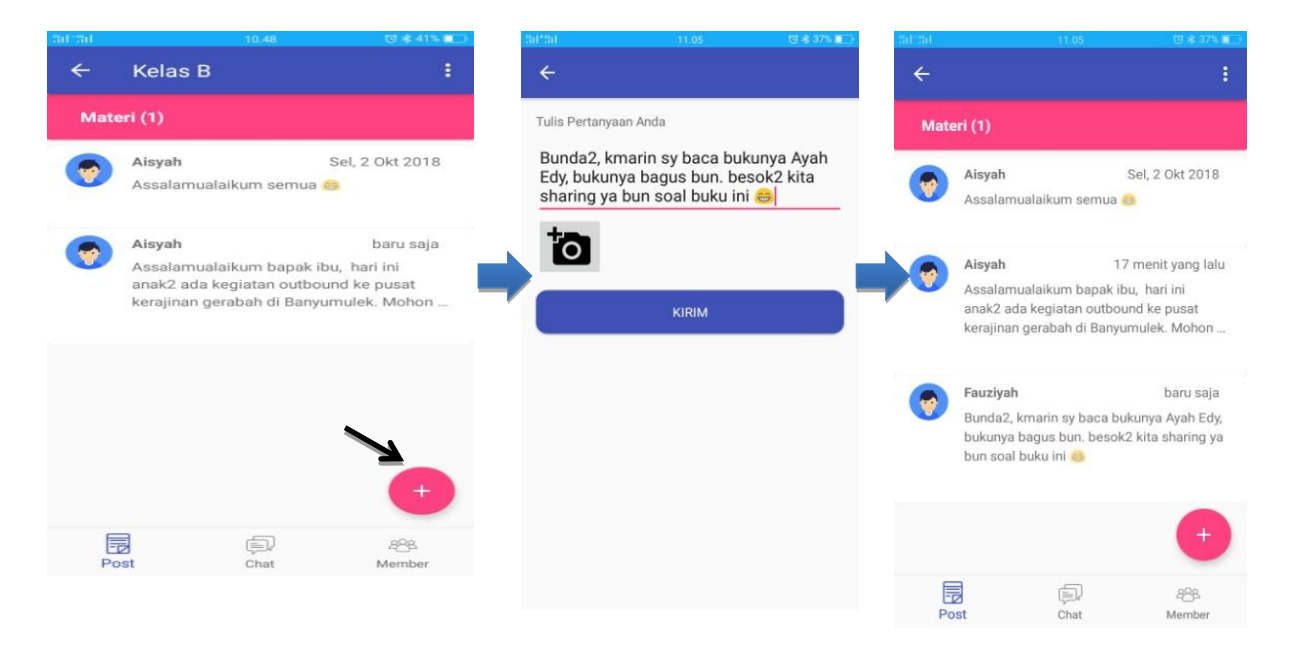

#### 8. Menu Diskusi

Pada menu "Diskusi" ini, guru beserta para orang tua siswa dapat berkirim pesan untuk berkonsultasi pada guru terkait aktivitas anak di sekolah, kesulitan dalam pengasuhan, dan hal-hal lain yang berhubungan dengan perkembangan anak selama di sekolah dan rumah.

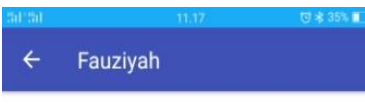

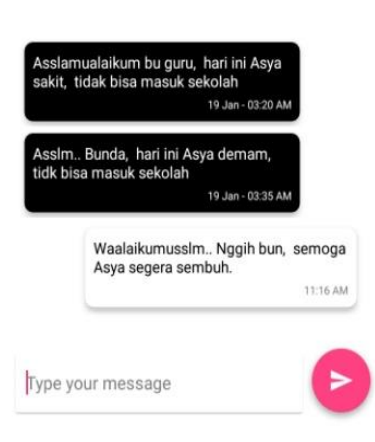

#### 9. Menu Edit Nama Sekolah

Pada menu ini, guru diberikan wewenang untuk mengINPUT, mengEDIT, mengHAPUS nama sekolah atau nama kelas yang sudah di inputkan sebelumnya.

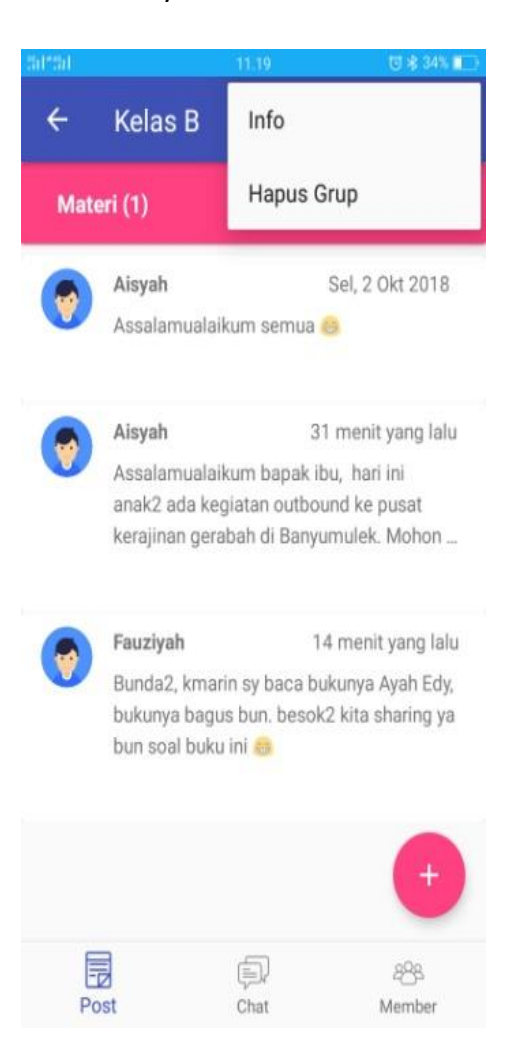

#### F. Penutup

Model *E-Parenting Consulting* ini diharapkan dapat memberikan jawaban atas permasalahan yang dihadapi orang tua dan Satuan Pendidikan Anak Usia Dini guna mendapatkan layanan berupa materi dan konsultasi *Parenting* tanpa terikat ruang dan waktu.

Pengembangan program E-*Parenting Consulting* ini merupakan salah satu alternatif model yang dapat diterapkan untuk memenuhi kebutuhan orang tua akan materi *Parenting* yang berkualitas dan terpercaya, juga untuk meningkatkan komunikasi dan partisipasi antara orang tua dan satuan Pendidikan tempat anak mereka menuntut ilmu.

Akhirnya, dalam rangka pengembangan dan penyempurnaan program *E-Parenting Consulting* ini, sangat diharapkan adanya usul saran dari semua pihak, khususnya dari para pemangku kepentingan (*stakeholder*) agar program yang dikembangkan dapat diterapkan dengan baik sesuai dengan tujuan pengembangan dan mencapai hasil yang diharapkan.